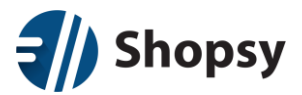

## Priprava na davčno potrjevanje

Pred pričetkom postopka si prosimo pripravite naslednjo datoteko in podatke:

- Digitalno potrdilo (datoteka s končnico .p12) in geslo zanj.
- Podatke o poslovnem prostoru (št. katastrske občine, št. stavbe, št. dela stavbe in davčna številka izdajatelja).
- Podatke o zaposlenih (davčna številka vsakega Shopsy uporabnika).

#### Opremljanje zaposlenih z davčnimi številkami

Zopet se prijavite v Shopsy poslovodstvo (moj.shopsy.si)

| 1 | 🖉 Dodaj / Spremeni uporabnika |                             |  |
|---|-------------------------------|-----------------------------|--|
|   | Koda                          | 000001                      |  |
|   | Uporabniško ime:              | demoadmin                   |  |
|   | E-pošta                       | info@shopsy.si              |  |
|   | Telefon:                      | Vnesite telefonsko številko |  |
|   | Davčna številka               | 12345678                    |  |
|   | Uporabniška skupina           | SKUPINA ADMINISTRATOR       |  |
|   | Uporabniška vloga             | Administrators •            |  |

# V **Shopsy poslovodstvu** morate pri vsakem uporabniku dodati njegovo davčno številko (*Nastavitve-> Uporabniki*). Po zaključku na blagajni s sinhronizacijo posodobite podatke, po tem bodo uporabniki opremljeni tudi z davčno številko.

### Odprite Shopsy blagajno.

| x atlificate Import Wizard                                                                                                    | Certificate Import Wizard                                                                                                    | Z dvojnim klikom na datoteko   |
|----------------------------------------------------------------------------------------------------|----------------------------------------------------------------------------------------------------|--------------------------------|
|                                                                                                    |                                                                                                    | s konchico .p12 prichete       |
| Welcome to the Certificate Import Wizard                                                                                                    | File to Import<br>Specify the file you want to import.                                                                                                    | proces uvoza.                  |
| This vizard helps you copy certificates, certificate trust lists, and certificate revocation                                                                                                    |                                                                                                    | •                              |
| lists from your disk to a certificate store.                                                                                                    | File name:<br>CALINERAL ISOSCIENCE (AND ADD 2014721 012)                                                                                                  |                                |
| A certificate, which is issued by a certification authority, is a confirmation of your identity<br>and contains information used to protect data or to establish secure network                                                                                                    |                                                                                                    | Na prvih dveh ekranih pustite  |
| connections. A certificate store is the system area where certificates are kept.                                                                                                    | Note: More than one certificate can be stored in a single file in the following formats:<br>Personal Information Exchange- PKCS #12 (.PFX,.P12)           | televene vere Xarest to        |
| Store Location                                                                                                    | Cryptographic Message Syntax Standard-PKCS #7 Certificates (,P78)                                                                                         | izbrano moznost in             |
| O Local Machine                                                                                                    | Microsoft Serialized Certificate Store (.SST)                                                                                                    | nadaliuiete.                   |
| To continue, click Next.                                                                                                    |                                                                                                    |                                |
|                                                                                                    |                                                                                                    |                                |
|                                                                                                    |                                                                                                    |                                |
|                                                                                                    |                                                                                                    |                                |
| Next Cancel                                                                                                    | Not Could                                                                                                    |                                |
|                                                                                                    | rvex cancer                                                                                                    |                                |
| ×                                                                                                    |                                                                                                    | Na tretiem ekranu vpišete      |
| Certificate Import Wizard                                                                                                    | Certificate Import Wizard                                                                                                    | and to me delivitate           |
|                                                                                                    |                                                                                                    | gesio in nadaljujete.          |
| Private key protection<br>To maintain security, the private key was protected with a password.                                                                                                    | Certificate Store<br>Certificate stores are system areas where certificates are kept.                                                                     |                                |
| The first of the second for the second second |                                                                                                    |                                |
| rype are password for are private key.                                                                                                    | Windows can automatically select a certificate store, or you can specify a location for<br>the certificate.                                               | Na cetrtem ekranu samo         |
| Password:                                                                                                    | Automatically select the certificate store based on the type of certificate                                                                               | nadaliuiete.                   |
| Display Password                                                                                                    | Certificate store:                                                                                                    |                                |
| Import options:                                                                                                    | Bjowse                                                                                                    |                                |
| Enable strong private key protection. You will be prompted every time the<br>private key is used by an application if you enable this option.                                                                                                    |                                                                                                    |                                |
| Mark this key as exportable. This will allow you to back up or transport your<br>keys at a later time.                                                                                                    |                                                                                                    |                                |
| Include all extended properties.                                                                                                    |                                                                                                    |                                |
|                                                                                                    |                                                                                                    |                                |
|                                                                                                    |                                                                                                    |                                |
| Next Cancel                                                                                                    | Next Cancel                                                                                                    |                                |
| ×                                                                                                    |                                                                                                    |                                |
| Cartificata Import Wizard                                                                                                    | Na petem ekranu zakijucite                                                                                                    |                                |
|                                                                                                    | Security Warning                                                                                                    | postopek.                      |
|                                                                                                    |                                                                                                    | 1                              |
| Completing the Certificate Import Wizard                                                                                                    | You are about to install a certificate from a certification authority (CA)<br>claiming to represent:                                                      |                                |
| The cartificate will be invested after you click Einich                                                                                                    | Tax CA Test                                                                                                    | Na šestem ekranu potrdite, da  |
| me cervincavé vin de imported arter you doc mition.                                                                                                    | Windows cannot validate that the certificate is actually from "Tay CA                                                                                     | želite nomestiti to contificat |
| You have specified the following settings:<br>Certificate Store Selected, Automatically determined by the wizard                                                                                                    | Test". You should confirm its origin by contacting "Tax CA Test". The<br>following number will assist you in this process:                                | zente namestiti ta certifikat. |
| Content PFX<br>File Name Criticare/UPOSSIDnumbade/10/120847-1 p12                                                                                                    | Thumbprint (sha1): 47DF0003 38462434 48563620 8EC147C9 2337CA4F                                                                                           |                                |
| He value C. (ble s (kC33) pownoads (1012304/*1.)12                                                                                                    | Warning:                                                                                                    |                                |
|                                                                                                    | If you install this root certificate, Windows will automatically trust any<br>certificate issued by this CA. Installing a certificate with an unconfirmed |                                |
|                                                                                                    | thumbprint is a security risk. If you click "Yes" you acknowledge this<br>risk.                                                                           |                                |
|                                                                                                    | Do you want to install this certificate?                                                                                                    |                                |
|                                                                                                    |                                                                                                    |                                |
|                                                                                                    | Yes No                                                                                                    |                                |
|                                                                                                    |                                                                                                    |                                |
| Einish Cancel                                                                                                    |                                                                                                    |                                |
|                                                                                                    |                                                                                                    |                                |

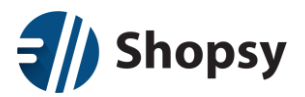

## Prijava poslovnega prostora na blagajni

(Glavni menu-> Davčno potrjevanje računov-> Prijava poslovnega prostora)

- Vsaka poslovna enota v Shopsyu mora biti prijavljena kot poslovni prostor na FURS-u.
- Prijava se tehnično izvede preko blagajne (na katerikoli blagajni, ki je prijavljena na davčno potrjevanje).
- Prijava se za eno poslovno enoto izvede samo enkrat (ne za vsako blagajno te poslovne enote) in sicer lahko neposredno na spletni strani FURS-a ali preko nastavitve "Prijava prostora" v menuju "Davčno potrjevanje", ki je del glavnega menuja Shopsy blagajne.

### Odprite **Shopsy blagajno** (Splošni menu-> Nastavitve-> Fiskalizacija).

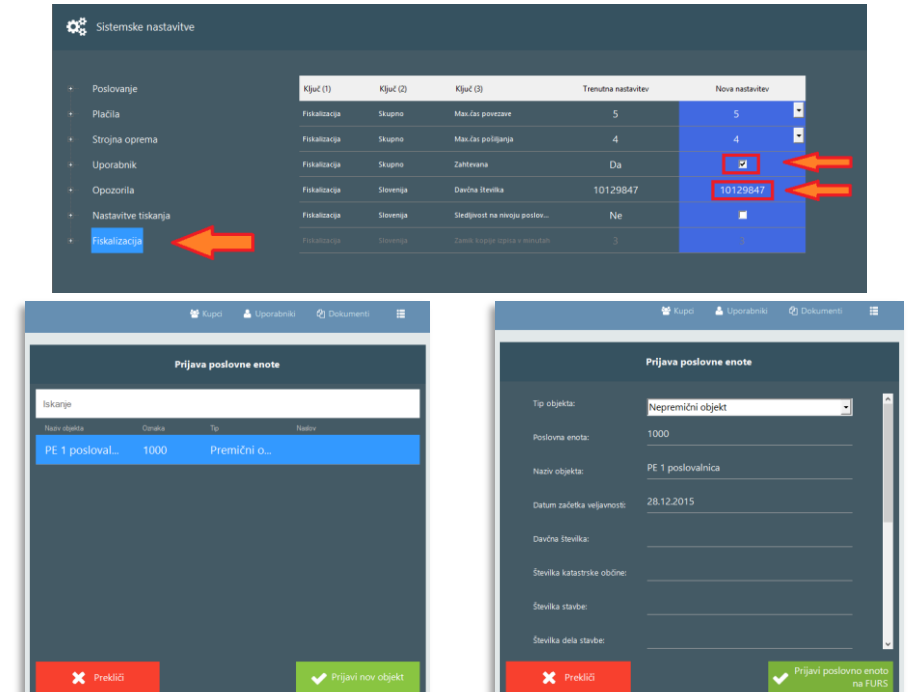

Tukaj odkljukajte, da želite uporabljati davčno potrjevanje (do konca leta ni obvezno).

Vpišite davčno številko podjetja.

Kliknite *Prijavi nov* objekt in odprl se bo obrazec za prijavo.

Šifra poslovnega prostora mora biti enaka kodi poslovne enote v Shopsyu (preverite v Shopsy poslovodstvu).

#### Preizkus povezave s FURS-om

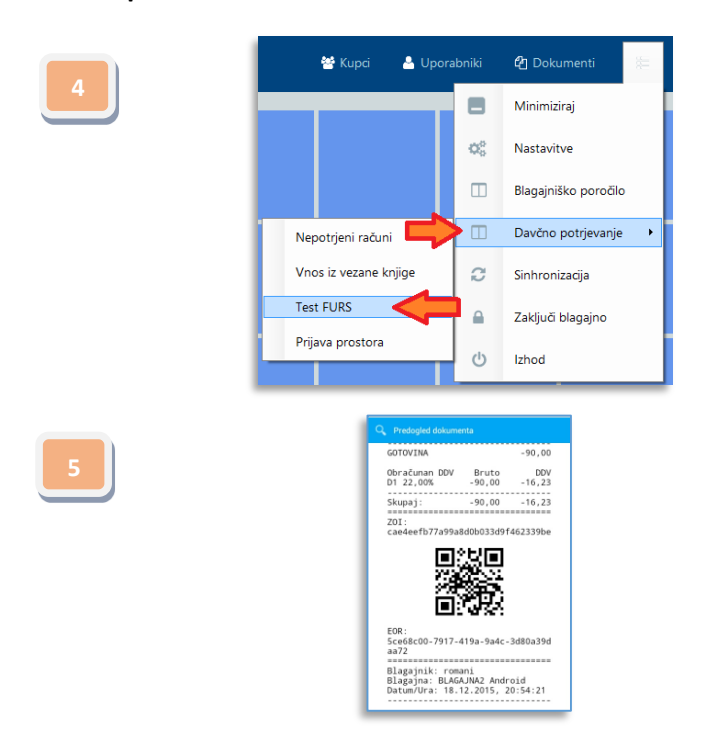

Preverite ali povezava s FURSom deluje. *Glavni menu-> Davčno potrjevanje računov->* Test FURS. Natisnete lahko QR kodo in preizkusite zvezo med vašo blagajno in FURS-ovim strežnikom.

#### Čestitamo!

Če ste vse postopke izvedli pravilno, lahko izdelate račun, kot je levi primer davčno potrjenega računa. Tak račun je prijavljen na FURS in ga zato stornirajte. Tega seveda ne počnite prepogosto....